## HOW TO ADD, EDIT, VIEW, OR CANCEL SERVICES ON AN **EXISTING RESERVATIONS IN THE EMS PORTAL** Updated: January 2023

Ê

- ✦ Go to uvm.edu/ems and log in to the EMS Portal.
- + Click on **MY EVENTS**
- + Click on BOOKINGS
- Events are best viewed by the Month
- Use the Previous Today Next buttons to select the correct month.
- Events in green are your reservations. Click on it to open the booking details.
- To edit your reservation or add services click on the name of the event.

|                                    | Mv Event                                                                                                 | S                                                                                                    |                                              |            |     |                            | <ul> <li>Mitiauv. Je</li> </ul> |  |
|------------------------------------|----------------------------------------------------------------------------------------------------|----------------------------------------------------------------------------------------------------|----------------------------------------------|------------|-----|----------------------------|---------------------------------|--|
| HOME                               | RESERVATION                                                                                              | s BOOKINGS                                                                                                    | 1                                            |            |     |                            | •                               |  |
| CREATE A RESERVATION               | Fri Feb 3<br>Eastern Ti                                                                                  | Fri Feb 3, 2023~ Day Week Mo<br>Eastern Time [ET]                                                                                                    |                                              |            | th  | Include cancelled bookings |                                 |  |
| BROWSE                             |                                                                                                    |                                                                                                    |                                              |            |     | Previous T                 | oday Next                       |  |
| EVENTS                             | SUN                                                                                                    | MON                                                                                                    | TUE                                          | WED        | тни | FRI                        | SAT                             |  |
| LOCATIONS     PEOPLE CONFIGURATION | 29                                                                                                    | 30<br>Add/ Drop<br>10:00am                                                                                                    | 31                                           | 1          | 2   | 3                          | 4                               |  |
| <b>Q</b> USER SECURITY             | <b>Booking Details</b>                                                                                   |                                                                                                    |                                              |            | ×   | 10                         | 11                              |  |
| INKS                               | EVENT DETAILS R                                                                                          | ELATED EVENTS                                                                                                    |                                              |            | Ø   |                            |                                 |  |
| Cataring Guidalinas                | Event Name                                                                                               | DC Event Sup                                                                                                    | port Coordinator                             | Interviews | ^   |                            |                                 |  |
|                                    | Date Monday Jan 30, 2023                                                                                 |                                                                                                    |                                              |            |     |                            |                                 |  |
|                                    | Date                                                                                                    | Monday Jan 3                                                                                                    | 0, 2023                                      |            |     |                            |                                 |  |
|                                    | Date<br>Event Time                                                                                       | Monday Jan 3<br>10:00 AM - 2:0                                                                                                    | 0, 2023<br>00 PM                             |            |     |                            |                                 |  |
|                                    | Date<br>Event Time<br>Reserved Time                                                                      | Monday Jan 3<br>10:00 AM - 2:0<br>9:00 AM - 2:30                                                                                                    | 0, 2023<br>00 PM<br>0 PM                     |            |     |                            |                                 |  |
|                                    | Date<br>Event Time<br>Reserved Time<br>Location                                                          | Monday Jan 3<br>10:00 AM - 2:0<br>9:00 AM - 2:30<br>Davis Center                                                                                                | 0, 2023<br>00 PM<br>0 PM<br>106E (Rosa Parks | Room)      |     |                            |                                 |  |
|                                    | Date<br>Event Time<br>Reserved Time<br>Location<br>Reservation ID:                                       | Monday Jan 3<br>10:00 AM - 2:0<br>9:00 AM - 2:30<br>Davis Center 1<br>292782                                                                                    | 0, 2023<br>)0 PM<br>) PM<br>106E (Rosa Parks | Room)      |     |                            |                                 |  |
|                                    | Date<br>Event Time<br>Reserved Time<br>Location<br>Reservation ID:<br>Booking Id                         | Monday Jan 3<br>10:00 AM - 2:0<br>9:00 AM - 2:30<br>Davis Center<br>292782<br>4661284                                                                           | 0, 2023<br>)0 PM<br>) 06E (Rosa Parks        | Room)      |     |                            |                                 |  |
|                                    | Date<br>Event Time<br>Reserved Time<br>Location<br>Reservation ID:<br>Booking Id<br>Status               | Monday Jan 3           10:00 AM - 2:0           9:00 AM - 2:30           Davis Center 1           292782           4661284           Confirmed                  | 0, 2023<br>)0 PM<br>) 06E (Rosa Parks        | Room)      |     |                            |                                 |  |
|                                    | Date<br>Event Time<br>Reserved Time<br>Location<br>Reservation ID:<br>Booking Id<br>Status<br>Event Type | Monday Jan 3           10:00 AM - 2:0           9:00 AM - 2:30           Davis Center           292782           4661284           Confirmed           Luncheon | 0, 2023<br>)0 PM<br>106E (Rosa Parks         | Room)      |     |                            |                                 |  |

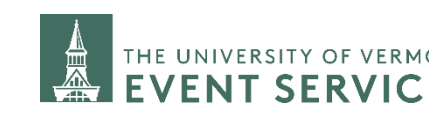

Davis Center Ops & Events dcevents@uvm.edu 802.656.1204

# HOW TO ADD, EDIT, VIEW, OR CANCEL SERVICES ON AN EXISTING RESERVATIONS IN THE EMS PORTAL

If you would like to add **Event Details**, a request for **Event Setup Support** or order **catering** click on **Add Services**.

The next window will list all possible categories of services that you can add or request. Scroll down to see all of the options.

#### **Service Categories**

These are the different types of services one can request through the EMS Portal:

Event Details University Calendar Catering Menu (UVM Dining) External Approved Caterer Bar Service (UVM Dining) Catering Waiver or other Food General Notes Transportation and Parking Services

Some cells are outlined in red. If you are requesting a service you must complete all cells outlined in red within that section. If you are not requesting that service, you do not need to fill out any of the red outlined cells.

You will need to request each Service type separately. For example, to add a request for a room setup you would fill out the **Event Details** section and then go to **Next Step** to add it to your reservation.

If you also then wanted to order catering you would come back to the **Add Services** page and then add the **catering**.

THE UNIVERSITY OF VERMONT

Davis Center Ops & Events dcevents@uvm.edu 802.656.1204 2

Updated: January 2023

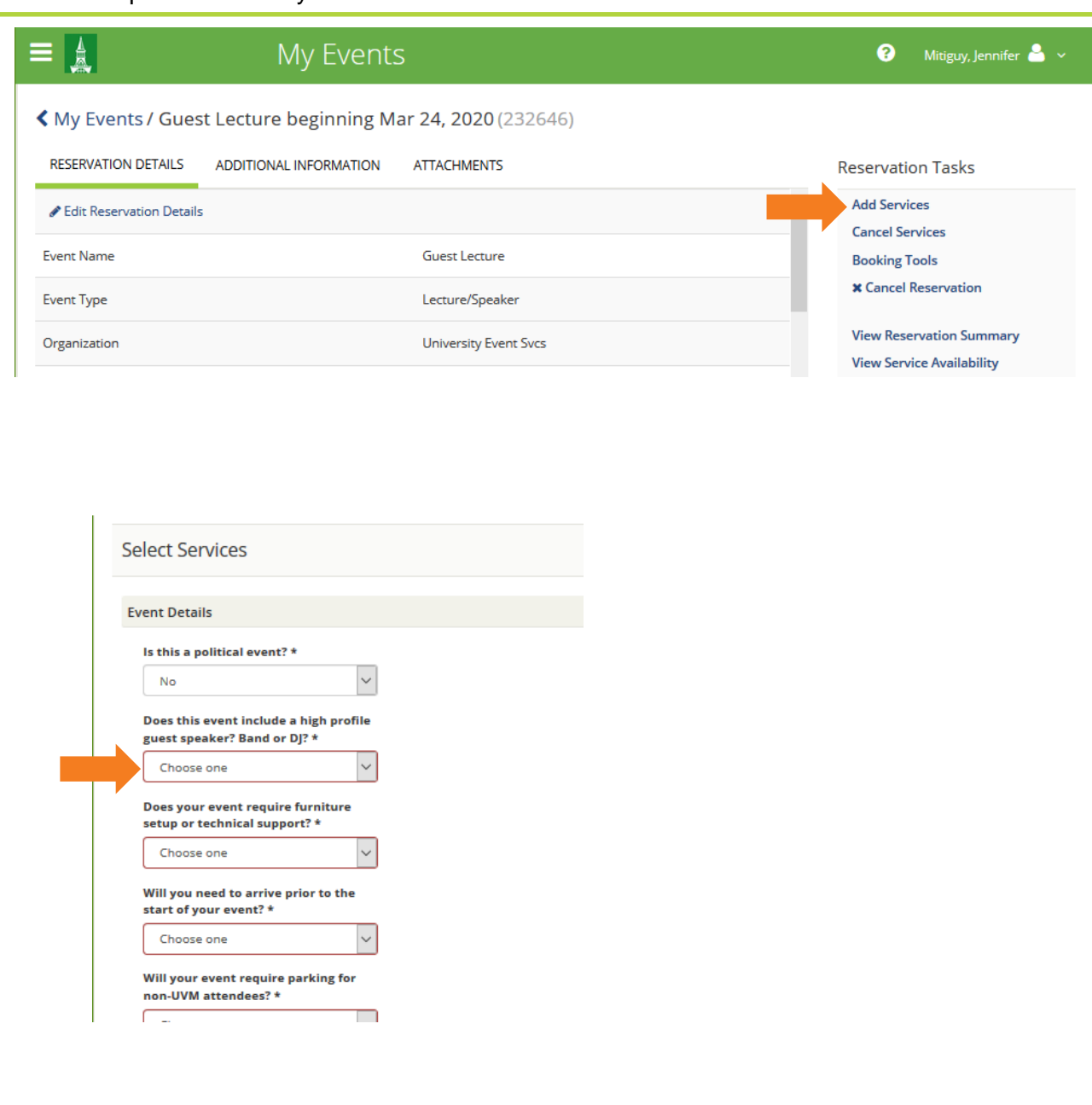

Campus Events campusevents@uvm.edu 802.656.5667

## HOW TO ADD, EDIT, VIEW, OR CANCEL SERVICES ON AN EXISTING RESERVATIONS IN THE EMS PORTAL Updated: January 2023

#### **Event Details**

This is where you can let us know if your event is political in nature, has a high profile guest, if you need room setup or technical assistance for your event, if you need to get into the room prior to the start of your event, if you need parking for non-UVM folks or other Transportation and Parking Services.

Fill out each section accordingly then you must click on **REQUIRED: Select this to save the above details.** If you do not click on this, your information is not saved. This will open another window. You can type additional information here, or just click **OK**.

You will know that you have been successful in adding that service if it shows under the Services Summary in the top right.

#### Click on Next Step.

Campus Events campusevents@uvm.edu 802.656.5667

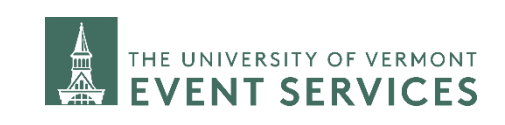

Davis Center Ops & Events dcevents@uvm.edu 802.656.1204 3

|                                                                                                    | My Events                                    | 🧿 Mitiguy, Jennifer 🍐                                                                                                    |
|----------------------------------------------------------------------------------------------------|----------------------------------------------|----------------------------------------------------------------------------------------------------|
| Burack Lecture: Dolore                                                                                     | s Piperno (246485)                           |                                                                                                    |
| Select Services                                                                                            |                                              | Next Step                                                                                                    |
| Event Details                                                                                              |                                              | Services Summary                                                                                                    |
| Is this a political event? * No Does this event include a high guest speaker? Band or DJ? *                | ∽<br>profile                                 | <ul> <li>Event Details </li> <li>1 REQUIRED: Select this to save above details.</li> </ul>                                                                                  |
| Choose one Does your event require furnit setup or technical support? * Choose one                         | v<br>Ture                                    |                                                                                                    |
| Will you need to arrive prior to<br>start of your event? *<br>Choose one<br>Will your event require parkin | y the                                        |                                                                                                    |
| non-UVM attendees? * Choose one Will you require shuttles to an your event location? * Choose one          | <ul><li>✓</li><li>d from</li><li>✓</li></ul> | REQUIRED: Select this to save above details. ×<br>Select to save your above event setup details. You may also enter any additional information that was not captured above. |
| Setup Details<br>REQUIRED: Select this to save ab                                                          | ove de                                       | Special Instructions<br>You do not need to give a quantity. You can<br>type additional information here. OR click on<br>OK.                                                 |
|                                                                                                    |                                              | OK Cancel                                                                                                    |

# HOW TO ADD, EDIT, VIEW, OR CANCEL SERVICES ON AN EXISTING RESERVATIONS IN THE EMS PORTAL

The next screen shows you all of the bookings (individual rooms, dates or times you have scheduled) that are on your reservation. Some reservations have many bookings, some have only one.

On this screen, click on the box(s) next to the booking(s) you wish to add the service to and then click **Add Services**.

To check which services you have added to an event go back to **My Events.** 

Then click on the name of the event.

| Opualeu.                                  | January                         | 2023                   |                                                    |                                                                      |                                                        |             |                 |                 |                            |  |
|-------------------------------------------|---------------------------------|------------------------|----------------------------------------------------|----------------------------------------------------------------------|--------------------------------------------------------|-------------|-----------------|-----------------|----------------------------|--|
|                                           | My Events                       |                        |                                                    |                                                                      |                                                        | ?           | Mitiguy,        | Jennifer 峇 🗸    |                            |  |
| Select Services                           | / Burack L                      | ecture: Jai            | mes Salzmai                                        | <b>n</b> (23264                                                      | 6)                                                     |             |                 |                 |                            |  |
| Add Services                              |                                 |                        |                                                    |                                                                      |                                                        |             |                 |                 | Add Services               |  |
| B<br>Date ^ T                             | Booking Time<br>Time Zone Locat |                        | Location                                           | tion                                                                 |                                                        | Event Name  |                 | vent Type       | Result                     |  |
| Tue Mar 16, 4<br>2021 P                   | :00 PM - 5:30<br>M              | Eastern<br>Time        | Davis Center 417/419 (Livak<br>Ballroom)           |                                                                      | Burack Lecture: James Salzman<br>Lecture and Reception |             |                 | Lecture/Speaker |                            |  |
| we Mar 16, 5                              | :00 PM - 6:30<br>M              | Eastern<br>Time        | Davis Center 414<br>Fireplace Lounge               | vis Center 414 (Livak<br>eplace Lounge Burack Lecture: James Salzman |                                                        | L           | Lecture/Speaker |                 |                            |  |
|                                           |                                 |                        |                                                    |                                                                      |                                                        |             |                 |                 |                            |  |
|                                           | My Event                        | S                      |                                                    |                                                                      |                                                        |             |                 | 6               | Mitiguy, Jennifer 🐣        |  |
| A HOME                                    | RESERVATION                     | S BOOKINGS             |                                                    |                                                                      |                                                        |             |                 |                 |                            |  |
|                                           |                                 |                        |                                                    | Search Reserv                                                        | vations                                                |             |                 | 🗌 Incl          | ude cancelled reservations |  |
| BROWSE My Events                          | CURRENT                         | PAST                   |                                                    |                                                                      |                                                        |             |                 |                 |                            |  |
| EVENTS                                    | Name                            |                        | First/Last Boo                                     | king ^ L                                                             | ocation                                                | Organiz See | vices           | ID              | Status                     |  |
|                                           | Burack Lecture                  | e: James Salzman       | Tue Mar 24, 20<br>Tue Mar 16, 20<br>(multi-booking | )20/ N<br>)21<br>()                                                  | /ultiple                                               | Preside     | ~               | 232646          | Confirmed                  |  |
| LINKS                                     | Burack Lecture                  | e: Dolores Piperno     | Thu Oct 8, 202<br>Thu Nov 5, 202<br>(multi-booking | 0/ N<br>20                                                           | Nultiple                                               | Preside     | •               | 246485          | Confirmed                  |  |
| Event Planning Tools<br>Approved Caterers | Burack Lecture                  | e: Michael Yellow Bird | Thu Oct 15, 20<br>Thu Oct 15, 20                   | 20/ N<br>20                                                          | Iultiple                                               | Preside     |                 | 245661          | Confirmed                  |  |

Campus Events campusevents@uvm.edu 802.656.5667

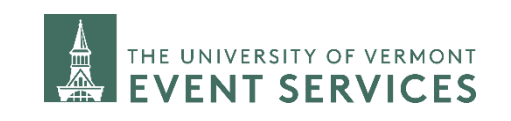

Davis Center Ops & Events dcevents@uvm.edu 802.656.1204 4

# HOW TO ADD, EDIT, VIEW, OR CANCEL SERVICES ON AN EXISTING RESERVATIONS IN THE EMS PORTAL

Under each booking on your reservation, you will see View Services.

Click on View Services to see the list of services you have already requested for this booking.

To edit, or delete a service click on Manage Services.

Click on Booking Tools to change the date or time.

Click on Edit Reservation Details to change the title, event type, or contact information and chartstring.

Updated: January 2023

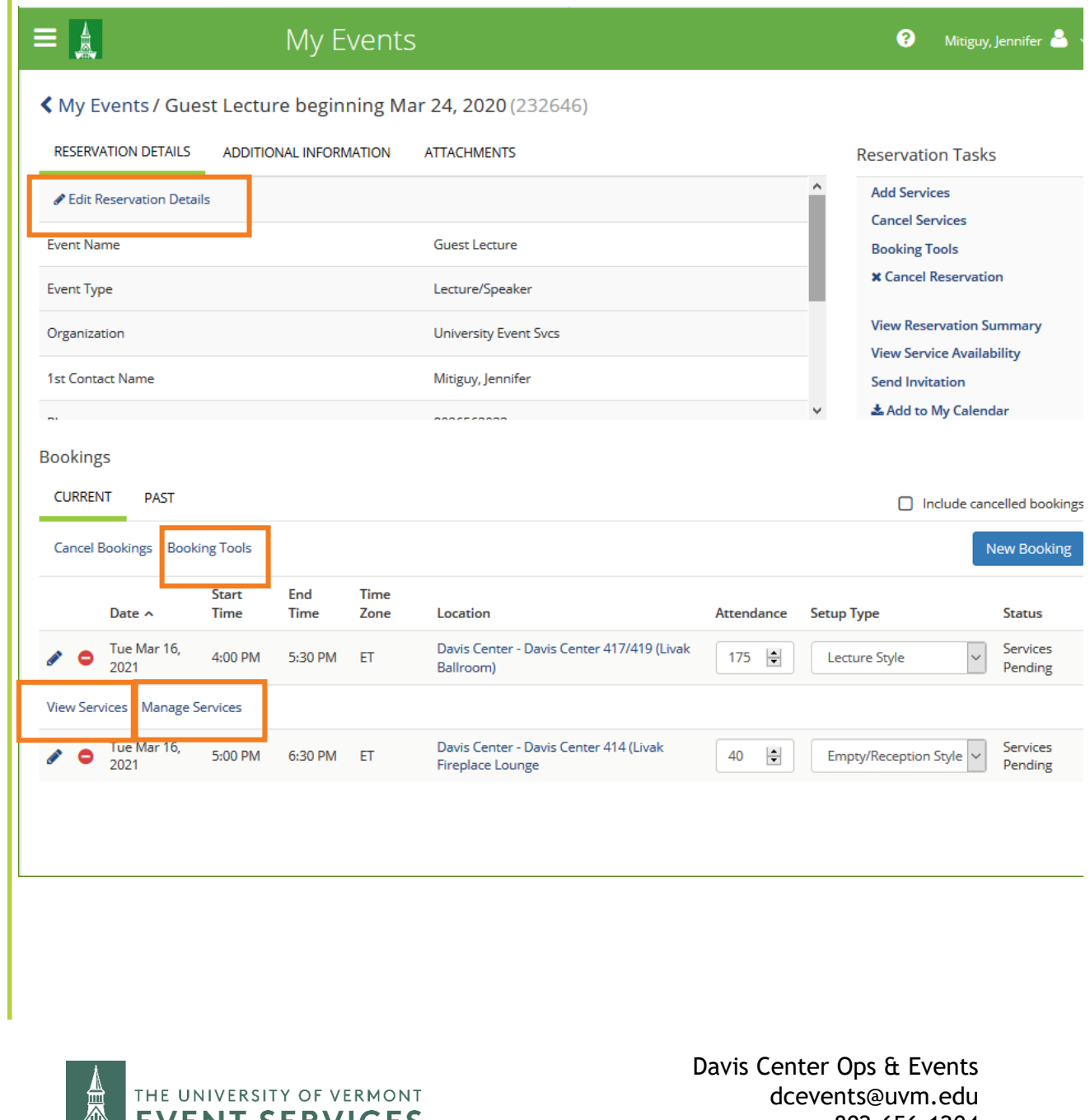

**Campus Events** campusevents@uvm.edu 802.656.5667

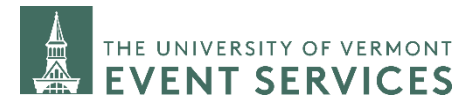

802.656.1204

5